## Analiza antyplagiatowa prac dyplomowych w Uniwersytecie Zielonogórskim w module StudNet

Każdy student przed zaakceptowaniem pracy drukowanej przez promotora zobowiązany jest przesłać poprzez system StudNet jej elektroniczną wersję w celu przekazania pracy do analizy antyplagiatowej.

Dwa pliki pracy dyplomowej powinny być zapisane w formacie PDF. Pierwszy plik z jednolitym tekstem pracy wysyła się do systemu OSA, drugi plik z załącznikami w postaci oświadczeń, podziękowań, itp. do systemu ORPD.

Za pomocą modułu studenckiego StudNet dyplomant ma możliwość wgrania pliku pracy, wybierając zakładkę "Dyplom". Po wgraniu plików pracy (zgodnie z wymaganiami, co przedstawiono w stosownej informacji na stronie StudNet-a) student przesyła plik z pracą do Promotora. Promotor ma możliwość odrzucenia pliku pracy z komentarzem, bądź też przesłania pracy do analizy antyplagiatowej w systemie OSA. Powodem odrzucenia może być na przykład niezgodność treści pracy z zawartością przesłanego pliku. Plik przesłany do systemu OSA musi zawierać dokładnie taką samą treść, jaka występuje w wersji drukowanej pracy (i przedstawianej do obrony). Uwaga: chodzi o dokładnie taką samą treść, ale z pominięciem elementów, które mogą zafałszować wynik analizy antyplagiatowej, czyli występujące w większości prac elementy powtarzalne jak np. podziękowania, oświadczenia itp. Po sprawdzeniu pracy przez system OSA promotor, po analizie wyników tego sprawdzenia, ma możliwość zaakceptowania pracy i skierowania jej do obrony, bądź też może zakwestionować samodzielność przygotowanej do obrony pracy rozpoczynając stosowną procedurę ustaloną na Uczelni / Wydziale.

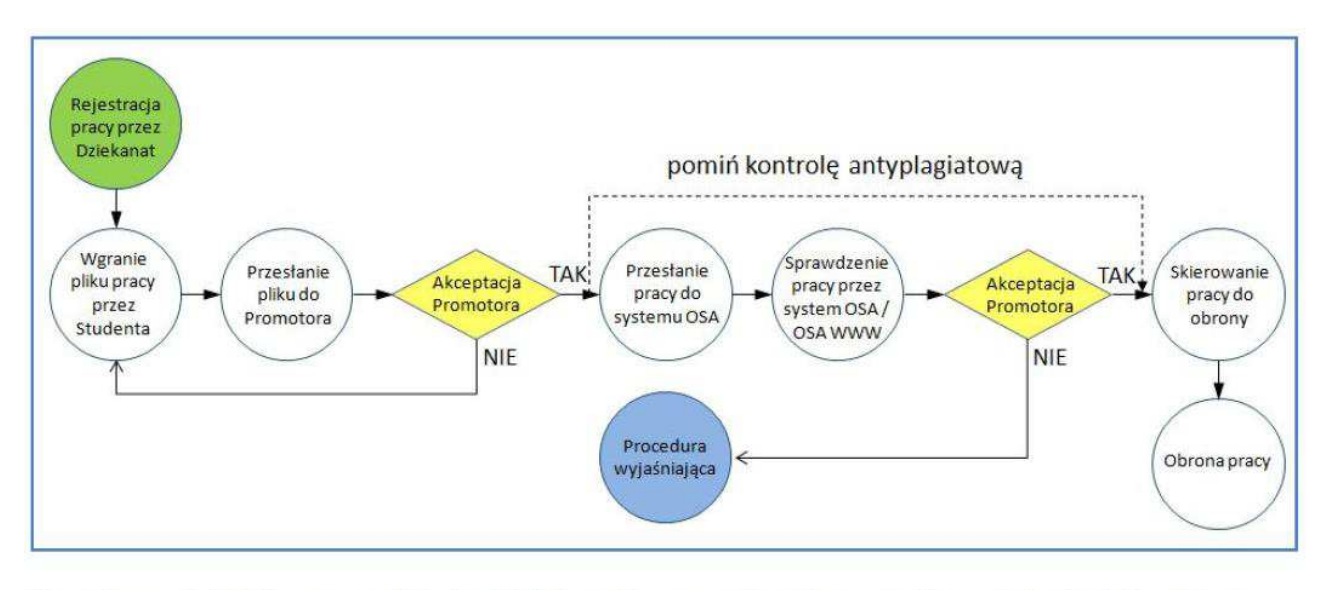

Przepływ działań w systemie Dziekanat na potrzeby analizy antyplagiatowej prac dyplomowych.

| <b>1.</b> I | logowanie na | indywidualne | konto w | systemie | <b>StudNet</b> |
|-------------|--------------|--------------|---------|----------|----------------|
|-------------|--------------|--------------|---------|----------|----------------|

| https://webapps.uz.zgora.pl/studi           | <u>iet/</u>                                                     |            |        |         |
|---------------------------------------------|-----------------------------------------------------------------|------------|--------|---------|
| StudNet                                     |                                                                 | Zgłoś błąd | polski | english |
| Podaj swój numer albumu                     | jestem studentem                                                |            |        | T       |
| Wpisz swoje hasło                           |                                                                 |            |        |         |
| Przepisz kod z obrazka                      |                                                                 |            |        |         |
| Wygeneruj nową captchę                      | TFEVHZ                                                          |            |        |         |
|                                             | Zaloguj się Pomoc - najczęściej zadawane pyłania                |            |        |         |
| Nie znasz, lub nie pamiętasz swojego hasła? | C Resetuj hasło                                                 |            |        |         |
| Chcesz logować się bez hasła?               | Caloguj się przy pomocy Rublona 🕄 🕄 Dowiedz się więcej          |            |        |         |
| Poczta studencka                            | Przejdź na stronę logowania Dowiedz się, jak korzystać z poczty |            |        |         |
|                                             | © 2015-2016 Uniwersytet Zielonogórski (build 129)               |            |        |         |

2. W zakładkę: *Dyplom-> Praca dyplomowa – OSA* należy wgrać plik pracy dyplomowej w formacie PDF

| Studivet 280               | gowano jaso essentrativas cantos nu                                            | v(Bo2 060                                                                                                    | poise   | engas |
|----------------------------|--------------------------------------------------------------------------------|----------------------------------------------------------------------------------------------------|---------|-------|
| ybierz kierunek:           |                                                                                | Praca dvolomowa OSA - Uwagi                                                                                                    |         |       |
| Automotyka i robotyka (r 🗠 |                                                                                |                                                                                                    |         |       |
| L Dane osobowe             | Niniejszy panel skuży do wgrywa<br>Wymagane jest przygotowanie                 | ania pliku elektronicznego pracy dyplomowej, dla której realizowana jest analiza antyplagiatow.<br>JEDNEGO dokumentu PDF, który:                                                                                                    | a       |       |
| Studia -                   | <ul> <li>ZAWIERA tylko i wyłączni</li> <li>NIE ZAWIERA tzw. karty i</li> </ul> | ie właściwą treść części pisemnej będącą wynikiem zrealizowanego dyplomu wraz ze stroną tyt<br>pracy,                                                                                                    | tufową. |       |
| Przedmintu                 | <ul> <li>NIE ZAWIERA podziękow</li> </ul>                                      | vań, oświadczeń oraz innych elementów potencjalnie powtarzalnych w innych pracach dyplomo                                                                                                    | )wych.  |       |
| bleraine -                 | Dopuszczalny rozmiar pliku                                                     | pracy: 10 MB                                                                                                    |         |       |
| Domy Studenta 👻            |                                                                                |                                                                                                    |         |       |
| Stypendia •                |                                                                                | Dane pracy dyplomowej                                                                                                    |         |       |
| Uprawnienia do             | Temat pracy                                                                    | Testowa praca dyplomowa                                                                                                    |         |       |
| at                         | Promotor                                                                       | Contraction in the second second seco |         |       |
| Ankiety                    | Recenzent                                                                      |                                                                                                    |         |       |
| Dyplom -                   | Status pracy                                                                   | Praca wprowadzona do systemu Dziekanat i zatwierdzona                                                                                                    |         |       |
| 😁 Praca dyplomowa - OSA    |                                                                                |                                                                                                    |         |       |
| Praca dyplomowa - ORPD     |                                                                                |                                                                                                    |         |       |
| Zmień hasło                |                                                                                | Panel wgrywania pliku z pracą dyplomową                                                                                                    |         |       |
|                            |                                                                                | (Wymagany format - PDF)                                                                                                    |         |       |
| Wyloguj się                |                                                                                | Wgraj                                                                                                    |         |       |
|                            | An                                                                             | aliza antyplagiatowa pracy dyplomowej w systemie OSA                                                                                                    |         |       |
|                            | Rejestracja<br>pracy przez<br>Dziekanat                                        | pomiń kontrolę antyplagiatową                                                                                                    |         |       |

Student na swoim koncie widzi zarejestrowaną w dziekanacie swoją pracę dyplomową. Musi on przesłać do systemu elektroniczną postać swojej pracy do jej analizy antyplagiatowej.

#### 3. Po wgraniu pliku pracy dyplomowej należy przesłać go do promotora

| ybierz kierunek              |                                                                | Praca dyplomowa OSA - Uwagi                                                                                                    |          |  |
|------------------------------|----------------------------------------------------------------|----------------------------------------------------------------------------------------------------|----------|--|
| Automatyka i robotyka (r 🔍 😪 |                                                                | 3                                                                                                    |          |  |
| Dane osobowe                 | Niniejszy panel służy do wgrywa<br>Wymagane jest przygotowanie | inia pliku elektronicznego pracy dypiomowej, dla której realizowana jest analiza antyplagiatow<br>JEDNEGO dokumentu PDF, który: | va.      |  |
|                              | - ZAWIERA tylko i wyłączni                                     | e właściwą treść części pisemnej będącą wynikiem zrealizowanego dyplomu wraz ze stroną ty                                       | ytułową, |  |
| Studia -                     | NIE ZAWIERA tzw. karty                                         | pracy,                                                                                                    |          |  |
| Przedmioty                   | • NIE ZAWIERA POCZĘKOW                                         | an, oswiadczen oraz mnych elementow potencjalnie powtarzanych w innych pracach dypion                                           | ioawycn. |  |
| obieralne *                  | Dopuszczalny rozmiar pliku                                     | pracy: 10 MB                                                                                                    |          |  |
| 🕈 Domy Studenta 👻            |                                                                |                                                                                                    |          |  |
| € Stypendia -                |                                                                | Dane pracy dyplomowej                                                                                                    |          |  |
| Uprawnienia do               | Temat pracy                                                    | Testowa praca dyplomowa                                                                                                    |          |  |
| sal                          | Promotor                                                       | 0                                                                                                    |          |  |
| 🖌 Ankieły                    | Recenzent                                                      |                                                                                                    |          |  |
| 🖬 Dyplom 👻                   | Nazwa pliku                                                    | praca_dyplomowa.pdf                                                                                                    |          |  |
|                              | Akcja                                                          | Pobierz 🛹 Prześlij do Promotorał                                                                                                |          |  |
| 🔀 Wiadomości                 | Status pracy                                                   | Praca worana orzez studenta                                                                                                    |          |  |
| Zmień hasio                  |                                                                |                                                                                                    |          |  |
| C• Wytoguj się               |                                                                |                                                                                                    |          |  |
|                              |                                                                | Papal wonwania pliku z praca dvolomowa                                                                                          |          |  |
|                              |                                                                | (Wmagan format - PDF)                                                                                                    |          |  |
|                              |                                                                | UWAGA! Wgranie pliku spowoduje usuniecie juž istniejacego!                                                                      |          |  |
|                              |                                                                |                                                                                                    |          |  |
|                              |                                                                | Wgraj                                                                                                    |          |  |

Student wgrał do systemu plik PDF z treścią pracy wraz ze strona tytułową (może to robić wielokrotnie). Za chwilę jej ostateczną wersję wyśle do promotora (tej czynności nie może już cofnąć).

### 4. Potwierdzenie przesłania pliku pracy dyplomowej do promotora

| ybierz kierunek<br>Automatyks i robotyka (r 🔍 | Dyplom                                                                                                    |           |            |  |
|-----------------------------------------------|----------------------------------------------------------------------------------------------------|-----------|------------|--|
| L Dane osobowe                                | 0                                                                                                    |           |            |  |
| Studia -                                      | Praca zostanie przesłana do Promotora. Upewnij się, że wgrano właściwy plik pracy w<br>Operacji nie da się cofnąć.<br>Wyśli Anuluj | ostateczi | nej wersji |  |
| Uprawnienia do                                |                                                                                                    |           |            |  |

System wyświetla potwierdzenie przesłania pliku z pracą do Promotora. Student ma możliwość ostatecznego potwierdzenia, bądź też anulowania operacji.

| ybierz kierunek:          |                                                                                                    | Praca dyplomowa OSA - Uwagi                                                                                                    |                    |  |
|---------------------------|----------------------------------------------------------------------------------------------------|----------------------------------------------------------------------------------------------------|--------------------|--|
| Automatyka i robotyka (r  | Niniejszy panel służy do wgrywa<br>Wymagane jest przygotowanie                                                | nia pliku elektronicznego pracy dyplomowej, dla której realizowana jest analiza antyplagiato<br>JEDNEGO dokumentu PDF, który.                                                               | wa.                |  |
| Studia 🗸                  | <ul> <li>ZAWIERA tylko i wyłączni</li> <li>NIE ZAWIERA tzw. karty p</li> <li>NIE ZAWIERA podziękow</li> </ul> | e właściwą treść części pisemnej będącą wynikiem zrealizowanego dyplomu wraz ze stroną<br>oracy,<br>ań, oświadczeń oraz innych elementów potencjalnie powtarzalnych w innych pracach dyplor | ytułową,<br>mowych |  |
| Przedmioty<br>obieralne 👻 | Dopuszczalny rozmiar pliku j                                                                                  | pracy: 10 MB                                                                                                    |                    |  |
| 🕈 Domy Studenta 👻         |                                                                                                    |                                                                                                    |                    |  |
| C Stypendia -             |                                                                                                    | Dane pracy dyplomowej                                                                                                    |                    |  |
| 💆 Uprawnienia do          | Temat pracy                                                                                                   | Testowa praca dyplomowa                                                                                                    |                    |  |
| sal                       | Promotor                                                                                                    |                                                                                                    |                    |  |
| Ankiety                   | Recenzent                                                                                                    |                                                                                                    |                    |  |
| 🛛 Dyplom 🛨                | Nazwa pliku                                                                                                   | praca_dypiomowa.pdf                                                                                                    |                    |  |
|                           | Akcja                                                                                                    | Pobierz                                                                                                    |                    |  |
| Wiadomości                | Status pracy                                                                                                  | Praca przesiana do promotora                                                                                                    |                    |  |
| Zmień hasło               |                                                                                                    |                                                                                                    |                    |  |
|                           |                                                                                                    |                                                                                                    |                    |  |

Student może zapoznać się z aktualnym statusem swojej pracy. Praca została wysłana do promotora. Promotor potwierdza zgodność pliku pracy dyplomowej z wydrukiem papierowym złożonym w Dziekanacie Wydziału, oraz dokonuje analizy w systemie antyplagiatowym.

W przypadku niezgodności pliku pracy dyplomowej z wersją papierową za pośrednictwem systemu promotor przesyła informacje zwrotną o konieczności ponownego wgrania prawidłowego pliku pracy dyplomowej.

| StudNet Zalo                                      | ogowano jako:                                                                                                 | ) Zgłos błąd                                                                                                    | polski             | english |
|---------------------------------------------------|----------------------------------------------------------------------------------------------------|----------------------------------------------------------------------------------------------------|--------------------|---------|
| /ybierz kierunek:<br>Automstyka i robotyka (r 🗸 🗸 |                                                                                                    | Praca dyplomowa OSA - Uwagi                                                                                                    |                    |         |
| L Dane osobowe                                    | Niniejszy panel służy do wgrywa<br>Wymagane jest przygotowanie                                                | ania pliku elektronicznego pracy dyplomowej, dla której realizowana jest analiza antyplagiato<br>JEDNEGO dokumentu PDF, który                                                                  | wa.                |         |
| 📕 Studia 👻                                        | <ul> <li>ZAWIERA tylko i wyłączni</li> <li>NIE ZAWIERA tzw. karty s</li> <li>NIE ZAWIERA podziękow</li> </ul> | e własciwą tresć części pisemnej będącą wynikiem zrealizowanego dyplomu wraz ze stroną t<br>pracy,<br>rań, oświadczeń oraz innych elementów potencjalnie powtarzalnych w innych pracach dyplor | ytułową,<br>nowych |         |
| Przedmioty<br>obieralne 👻                         | Dopuszczalny rozmiar pliku j                                                                                  | pracy: 10 MB                                                                                                    |                    |         |
| A Domy Studenta +                                 |                                                                                                    |                                                                                                    |                    |         |
| € Stypendia -                                     |                                                                                                    | Dane pracy dyplomowej                                                                                                    |                    |         |
| 🚆 Uprawnienia do                                  | Temat pracy                                                                                                   | Testowa praca dyplomowa                                                                                                    |                    |         |
| sal                                               | Promotor                                                                                                    | ()                                                                                                    |                    |         |
| Ankiety                                           | Recenzent                                                                                                    |                                                                                                    |                    |         |
| 🗖 Dypiom 👻                                        | Nazwa pliku                                                                                                   | praca_dyplomowa.pdf                                                                                                    |                    |         |
|                                                   | Akeja                                                                                                    | Pobierz                                                                                                    |                    |         |
| 🗠 Wiadomości                                      | Status pracy                                                                                                  | Praca sprawdzona przez system antyplagiatowy                                                                                                    |                    |         |
| 7men hash                                         |                                                                                                    |                                                                                                    |                    |         |

Student na swoim koncie widzi, że praca została już sprawdzona przez system antyplagiatowy. Na bieżąco może śledzić aktualny stan wysłanej pracy. Promotor, po zapoznaniu się z raportem, podejmuje decyzję o zatwierdzeniu pracy do obrony.

Jeśli jego zawartość budzi wątpliwości, promotor ma możliwość zalogowania się do systemu OSA WWW (graficzny interface systemu OSA) oraz wgląd do szczegółowego raportu.

| StudNet Zaid              | gowano jako                                                                                                   | Zgłoś biąd                                                                                                    | polski en           |
|---------------------------|----------------------------------------------------------------------------------------------------|----------------------------------------------------------------------------------------------------|---------------------|
| /ybierz kierunek:         |                                                                                                    | Praca dyplomowa OSA - Uwagi                                                                                                    |                     |
| Automatyka i robotyka (r  | Niniejszy panel służy do wgrywa<br>Wymagane jest przygotowanie                                                | ania pliku elektronicznego pracy dyplomowej, dla której realizowana jest analiza antyplagiato<br>JEDNEGO dokumentu PDF, który:                                                                  | wa.                 |
| Studia –                  | <ul> <li>ZAWIERA tylko i wyłączni</li> <li>NIE ZAWIERA tzw. karty p</li> <li>NIE ZAWIERA podziekow</li> </ul> | ie właściwą treść części pisemnej będącą wynikiem zrealizowanego dyplomu wraz ze stroną t<br>pracy,<br>rań, oświadczeń oraz innych elementów potencialnie powtarzalnych w innych pracach dyplor | ytułową,<br>mowych. |
| Przedmioty<br>obieralne 👻 | Dopuszczalny rozmiar pliku j                                                                                  | pracy: 10 MB                                                                                                    |                     |
| Domy Studenta -           |                                                                                                    |                                                                                                    |                     |
| € Stypendia -             |                                                                                                    | Dane pracy dyplomowej                                                                                                    |                     |
| Uprawnienia do            | Temat pracy                                                                                                   | Testowa praca dyplomowa                                                                                                    |                     |
| sal                       | Promotor                                                                                                    |                                                                                                    |                     |
| Ankiety                   | Recenzent                                                                                                    |                                                                                                    |                     |
| 🖬 Dyplom 👻                | Nazwa pliku                                                                                                   | praca_dyplomowa.pdf                                                                                                    |                     |
|                           | Akcja                                                                                                    | Pobierz                                                                                                    |                     |
| Wiadomości                | Status pracy                                                                                                  | Praca zatwierdzona przez promotora - skierowana do obrony                                                                                                    |                     |
| Zmień basło               |                                                                                                    |                                                                                                    |                     |

Student na bieżąco ma możliwość podglądu statusu pracy. W tej sytuacji (pozytywny wynik kontroli antyplagiatowej), po akceptacji wersji drukowanej przez promotora, składa ją w dziekanacie wraz z podpisanym przez promotora raportem z systemu antyplagiatowego.

# 5. W zakładkę *Dyplom-> Praca dyplomowa – ORPD* należy wgrać pełny plik pracy dyplomowej tj. z załącznikami

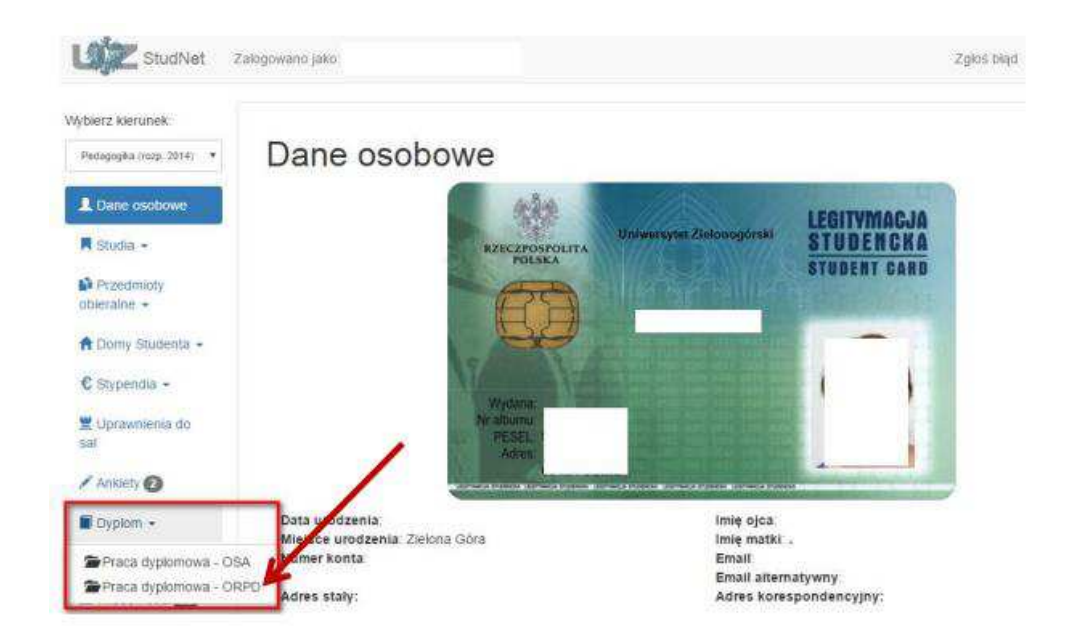